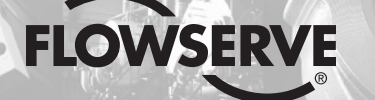

**GESTRA Steam Systems** 

**GESTRA** 

# NRR 2-52 NRR 2-53 URB 50

**FR** Français

## Instructions de montage et de mise en service 819331-00

Régulateur de niveau NRR 2-52 Régulateur de niveau NRR 2-53 Appareil de commande et de visualisation URB 50

## Contenu

#### **Remarques importantes**

| Utilisation conforme            | 5 |
|---------------------------------|---|
| Fonction                        | 5 |
| Avis important pour la sécurité | 6 |

#### **Directives et normes**

| Fiche technique VdTÜV niveau d'eau 100                                            | .6 |
|-----------------------------------------------------------------------------------|----|
| DBT (directive basse tension) et CEM (compatibilité électromagnétique)            | .6 |
| ATEX (Atmosphère Explosible)                                                      | .6 |
| Remarque concernant la déclaration de conformité / la déclaration du fabricant CC | .6 |

#### Données techniques

| LIBB 50         |    |
|-----------------|----|
|                 | .8 |
| Conditionnement | .9 |

#### Dans l'armoire de commande : monter le régulateur de niveau

| Dimensions NRR 2-52, NRR 2-53      | 10 |
|------------------------------------|----|
| Légende                            | 10 |
| Montage dans l'armoire de commande | 10 |
| Plaque d'identification / Marquage | 11 |

#### Dans l'armoire de commande : monter l'appareil de commande et de visualisation

| Légende                               | Dimensions URB 50                  | 12 |
|---------------------------------------|------------------------------------|----|
| Montago dans l'armaira da commanda 12 | Légende                            | 12 |
|                                       | Montage dans l'armoire de commande | 12 |
| Plaque d'identification / Marquage    | Plaque d'identification / Marquage | 12 |

#### Dans l'armoire de commande : effectuer le raccordement électrique du régulateur de niveau

| Schéma de raccordement du régulateur de niveau NRR 2-52 | 13 |
|---------------------------------------------------------|----|
| Légende                                                 | 13 |
| Schéma de raccordement du régulateur de niveau NRR 2-53 | 14 |
| Léaende                                                 | 14 |
| 5                                                       |    |

Page

## Contenu suite

#### Dans l'armoire de commande : effectuer le raccordement électrique de l'appareil de commande

| Dos de l'appareil, position des connecteurs              | 15 |
|----------------------------------------------------------|----|
| Raccordement de l'alimentation électrique                | 15 |
| Affectation ligne de données NRR 2-52, NRR 2-53 - URB 50 | 15 |
| Légende                                                  | 15 |

#### Dans l'armoire de commande : effectuer le raccordement électrique du régulateur de niveau / de l'appareil de commande

| Raccordement de l'alimentation électrique                                                         | .16 |
|---------------------------------------------------------------------------------------------------|-----|
| Raccordement des contacts de sortie                                                               | .16 |
| Raccordement de l'électrode / du transmetteur de niveau                                           | .16 |
| Raccordement ligne de données régulateur de niveau / appareil de commande et de visualisation     | .16 |
| Raccordement potentiomètre (affichage de la position du robinet) raccordements IN / OUT / 4-20 mA | 16  |

## Dans l'installation : effectuer le raccordement électrique de l'électrode / du transmetteur de niveau

| Raccordement de l'électrode | / du transmetteur de niveau | 17 | 7 |
|-----------------------------|-----------------------------|----|---|
|-----------------------------|-----------------------------|----|---|

#### Régulateur de niveau : réglage donné en usine

| Régulateurs de niveau NRR 2-52, NRR 2-531 | 7 |
|-------------------------------------------|---|
|                                           |   |

#### Régulateur de niveau : modification du réglage donné en usine

| Commuter l'entrée de l'électrode / du transmetteur de niveau et modifier la fonction | 18 |
|--------------------------------------------------------------------------------------|----|
| Outillage                                                                            | 19 |

#### Avant la mise en service du régulateur de niveau

| Déterminer la plage de mesure |
|-------------------------------|
|-------------------------------|

#### Appareil de commande et de visualisation URB 50

| nterface de commande             | 21 |
|----------------------------------|----|
| égende                           | 21 |
| tablir l'alimentation électrique | 21 |
| Signification des symboles       | 22 |

Page

## Contenu suite

## Page

#### Mise en service

| Régler les points de coupure MIN/MAX et la valeur de consigne                        | 24 |
|--------------------------------------------------------------------------------------|----|
| Régler les paramètres de régulation                                                  | 26 |
| Aides au réglage pour les paramètres de régulation                                   | 26 |
| Légende                                                                              | 26 |
| Régler les paramètres de la régulation à 3 composants (option)                       | 27 |
| Légende                                                                              | 27 |
| Uniquement NRR 2-52 : calibrer le potentiomètre pour afficher la position du robinet | 28 |

#### Service

| Commander manuellement le robinet de réglage            | 28 |
|---------------------------------------------------------|----|
| Représenter les tendances                               | 29 |
| Test alarmes MIN / MAX, saisie de la date et de l'heure | 30 |
| Attribution du mot de passe et connexion                | 31 |
| Légende                                                 | 31 |
| Déconnexion                                             | 33 |
| Liste des messages des défauts et des alarmes           | 34 |
| Légende                                                 | 34 |
| 5                                                       |    |

#### Messages de défaut, d'alarme et d'avertissement

| Affichage, | diagnostic | et remède | 35 |
|------------|------------|-----------|----|
| Amonaye,   | ulayilusuu |           | ງປ |

## **Autres remarques**

| Mesures contre les perturbations à haute fréquence                                | .36 |
|-----------------------------------------------------------------------------------|-----|
| Mettre hors service / remplacer le régulateur de niveau NRR 2-5                   | .36 |
| Mettre hors service / remplacer l'appareil de commande et de visualisation URB 50 | .36 |
| Élimination                                                                       | .36 |

## **Remarques importantes**

#### **Utilisation conforme**

Associée aux électrodes de niveau NRG 2.-.. ou au transmetteur de niveau NRGT 26-1, l'unité fonctionnelle appareil de commande et de visualisation URB 50 / régulateur de niveau NRR 2-52, NRR 2-53 est utilisée comme régulateur de niveau d'eau et interrupteur MIN/MAX, par ex. dans les chaudières à vapeur et à eau surchauffée ou dans les réservoirs de condensats et d'eau d'alimentation.

En utilisation conforme, l'unité fonctionnelle URB 50 / NRR 2-5.. peut être interconnectée avec les électrodes de niveau NRG 21-.. ou NRG 26-21 ainsi qu'avec le transmetteur de niveau NRGT 26-1.

#### Fonction

## L'appareil de commande et de visualisation URB 50 et le régulateur de niveau NRR 2-52,

NRR 2-53 forment une unité avec les fonctions suivantes :

| Régulateur de niveau                                                                                                    | NRR 2-52 | NRR 2-53                                                      |
|----------------------------------------------------------------------------------------------------|----------|---------------------------------------------------------------|
| Évaluation du signal de tension de l'électrode de niveau NRG 2 avec normalisation de la plage de mesure                                                                                                    | Х        | Х                                                             |
| Évaluation du signal de courant du transmetteur de niveau NRGT 26-1                                                                                                    | Х        | Х                                                             |
| Régulateur 3 points pas-à-pas à régulation proportionnelle intégrale<br>(régulateur PI) et commande d'un robinet de réglage électrique                                                                                                    | Х        |                                                               |
| Régulateur continu en tant que régulateur PI pour la commande d'un robinet de réglage électropneumatique                                                                                                    |          | Х                                                             |
| Signalisation de niveau d'eau limite MIN / MAX                                                                                                    | Х        | Х                                                             |
| Entrées de courant pour quantité de vapeur et quantité d'eau d'alimentation (régulation à 3 composants) (option)                                                                                                    | Х        | Х                                                             |
| Affichage de la position du robinet rendu possible grâce au raccordement d'un potentiomètre (dans le robinet de réglage)                                                                                                    | Х        |                                                               |
| Sortie de valeur réelle 4-20 mA (option)                                                                                                    | Х        | Х                                                             |
|                                                                                                    |          |                                                               |
| Appareil de commande et de visualisation                                                                                                    |          | URB 50                                                        |
| Appareil de commande et de visualisation           Affichage de la valeur réelle (sous forme de barre et en %)                                                                                                    |          | URB 50<br>X                                                   |
| Appareil de commande et de visualisation           Affichage de la valeur réelle (sous forme de barre et en %)           Affichage de la position du robinet (sous forme de barre et en %)                                                                                                    |          | URB 50<br>X<br>X                                              |
| Appareil de commande et de visualisation         Affichage de la valeur réelle (sous forme de barre et en %)         Affichage de la position du robinet (sous forme de barre et en %)         Normalisation de la plage de mesure en cas de raccordement d'une électrode de niveau NRG 2                                                                                                    |          | URB 50<br>X<br>X<br>X                                         |
| Appareil de commande et de visualisation         Affichage de la valeur réelle (sous forme de barre et en %)         Affichage de la position du robinet (sous forme de barre et en %)         Normalisation de la plage de mesure en cas de raccordement d'une électrode de niveau NRG 2         Affichage / réglage des paramètres de régulation                                                                                                    |          | URB 50<br>X<br>X<br>X<br>X<br>X                               |
| Appareil de commande et de visualisation         Affichage de la valeur réelle (sous forme de barre et en %)         Affichage de la position du robinet (sous forme de barre et en %)         Normalisation de la plage de mesure en cas de raccordement d'une électrode de niveau NRG 2         Affichage / réglage des paramètres de régulation         Normalisation et évaluation des entrées de courant pour quantité de vapeur et quantit d'alimentation (régulation à 3 composants) (option)                                                                                                    | é d'eau  | URB 50<br>X<br>X<br>X<br>X<br>X<br>X<br>X                     |
| Appareil de commande et de visualisation         Affichage de la valeur réelle (sous forme de barre et en %)         Affichage de la position du robinet (sous forme de barre et en %)         Normalisation de la plage de mesure en cas de raccordement d'une électrode de niveau NRG 2         Affichage / réglage des paramètres de régulation         Normalisation et évaluation des entrées de courant pour quantité de vapeur et quantit d'alimentation (régulation à 3 composants) (option)         Affichage des tendances                                                                                                    | é d'eau  | URB 50<br>X<br>X<br>X<br>X<br>X<br>X<br>X<br>X                |
| Appareil de commande et de visualisation         Affichage de la valeur réelle (sous forme de barre et en %)         Affichage de la position du robinet (sous forme de barre et en %)         Normalisation de la plage de mesure en cas de raccordement d'une électrode de niveau NRG 2         Affichage / réglage des paramètres de régulation         Normalisation et évaluation des entrées de courant pour quantité de vapeur et quantit d'alimentation (régulation à 3 composants) (option)         Affichage et liste des défauts, alarmes et avertissements                                                                                                    | é d'eau  | URB 50<br>X<br>X<br>X<br>X<br>X<br>X<br>X<br>X<br>X<br>X      |
| Appareil de commande et de visualisation         Affichage de la valeur réelle (sous forme de barre et en %)         Affichage de la position du robinet (sous forme de barre et en %)         Normalisation de la plage de mesure en cas de raccordement d'une électrode de niveau NRG 2         Affichage / réglage des paramètres de régulation         Normalisation et évaluation des entrées de courant pour quantité de vapeur et quantit d'alimentation (régulation à 3 composants) (option)         Affichage et liste des défauts, alarmes et avertissements         Test des relais de sortie MIN / MAX                                                                   | é d'eau  | URB 50<br>X<br>X<br>X<br>X<br>X<br>X<br>X<br>X<br>X<br>X      |
| Appareil de commande et de visualisation         Affichage de la valeur réelle (sous forme de barre et en %)         Affichage de la position du robinet (sous forme de barre et en %)         Normalisation de la plage de mesure en cas de raccordement d'une électrode de niveau NRG 2         Affichage / réglage des paramètres de régulation         Normalisation et évaluation des entrées de courant pour quantité de vapeur et quantit d'alimentation (régulation à 3 composants) (option)         Affichage des tendances         Affichage et liste des défauts, alarmes et avertissements         Test des relais de sortie MIN / MAX         Mode manuel / automatique | é d'eau  | URB 50<br>X<br>X<br>X<br>X<br>X<br>X<br>X<br>X<br>X<br>X<br>X |

### **Remarques importantes** suite

#### Avis important pour la sécurité

L'appareil ne doit être monté, raccordé à l'électricité et mis en service que par des personnes aptes et initiées.

Les travaux d'entretien et d'adaptation ne doivent être effectués que par des employés autorisés ayant suivi une formation spécifique.

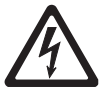

#### Danger

Les borniers de l'appareil sont sous tension pendant le service ! De graves blessures peuvent être provoquées par l'électricité ! Avant d'effectuer des travaux sur les borniers (montage, démontage, raccordement des câbles), il convient de toujours mettre l'appareil **hors tension** !

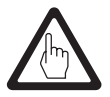

#### Attention

La plaque d'identification indique les propriétés techniques de l'appareil. Un appareil sans plaque d'identification spécifique ne doit jamais être mis en service ou exploité.

## **Directives et normes**

#### Fiche technique VdTÜV niveau d'eau 100

Associée à l'électrode de niveau NRG 2.-.. et au transmetteur de niveau NRGT 26-1, l'unité fonctionnelle appareil de commande et de visualisation URB 50 / régulateur de niveau NRR 2-52, NRR 2-53 est homologuée selon la fiche technique VdTÜV niveau d'eau 100.

Cette fiche technique décrit les exigences auxquelles doivent satisfaire les dispositifs de régulation et de limitation du niveau d'eau destinés aux chaudières.

#### DBT (directive basse tension) et CEM (compatibilité électromagnétique)

L'appareil satisfait aux exigences de la directive basse tension 2006/95/CE et de la directive compatibilité électromagnétique 2004/108/CE.

#### **ATEX (Atmosphère Explosible)**

Conformément à la directive européenne 94/9/CE, l'appareil **ne doit pas** être utilisé dans des zones présentant un risque d'explosion.

#### Remarque concernant la déclaration de conformité / la déclaration du fabricant C€

Vous trouverez tous les détails concernant la conformité de notre appareil avec les directives européennes dans notre déclaration de conformité ou notre déclaration du fabricant. La déclaration de conformité / déclaration du fabricant valide est disponible sur Internet sous www.gestra.de → Dokumente ou peut être demandée auprès de notre société.

## **Données techniques**

#### NRR 2-52, NRR 2-53

Alimentation électrique

24 V DC +/- 20 %

#### Fusible externe M 0.5 A

Puissance absorbée 5 VA

#### Raccordement de l'électrode de niveau, du transmetteur de niveau (commutable)

1 entrée pour l'électrode de niveau NRG 21-.. ou NRG 26-21. 3 pôles avec blindage ou

1 entrée analogique 4-20 mA, par ex. pour le transmetteur de niveau NRGT 26-1, 2 pôles avec blindage.

### Alimentation de l'électrode de niveau

12 V DC

#### Entrée / sortie

Interface d'échange de données avec l'appareil de commande et de visualisation URB 50

#### Entrées

- 1 entrée analogique potentiomètre 0 1000  $\Omega$ , raccordement à 2 fils (affichage de la position du robinet, uniquement NRR 2-52)
- 1 entrée analogique 4-20 mA (quantité de vapeur) (option)
- 1 entrée analogique 4-20 mA (quantité d'eau d'alimentation) (option)

#### Sorties

NRR 2-52 : 2 contacts inverseurs sans potentiel. 8 A 250 V AC / 30 V DC  $\cos \phi = 1$  (robinet de réglage). 2 contacts inverseurs sans potentiel, 8 A 250 V AC / 30 V DC  $\cos \varphi = 1$ , Temporisation de l'arrêt 3 secondes (alarme MIN/MAX)

NRR 2-53 : 4 contacts inverseurs sans potentiel. 8 A 250 V AC / 30 V DC  $\cos \varphi = 1$ . Temporisation de l'arrêt 3 secondes (alarmes MIN 1, MIN 2 / MAX 1, MAX 2)

1 sortie analogique 4-20 mA, charge max. 500 Ohm (variable manipulée Y).

Les consommateurs inductifs doivent être déparasités conformément aux indications du fabricant (dispositif étouffeur d'étincelles).

NRR 2-52. NRR 2-53 : 1 sortie analogique 4-20 mA, charge max, 500 Ohm, par ex, pour un affichage de valeur réelle (option)

#### Éléments de signalisation et de commande

1 LED multicolore (démarrage = orange, Power ON = vert, défaut de communication = rouge) 1 commutateur code à 4 pôles pour la configuration.

#### Boîtier

Matériau du boîtier, partie inférieure en polycarbonate noir ; devant en polycarbonate gris Section de raccordement : chacune 1 x 4.0 mm2 massive ou chacune 1 x 2,5 mm<sup>2</sup> cordon avec douille DIN 46228 ou chacune 2 x 1.5 mm<sup>2</sup> cordon avec douille DIN 46228 (min.  $\emptyset$  0.1 mm) Borniers amovibles séparément

Fixation du boîtier : fixation rapide à ressort sur profilé chapeau TH 35, EN 60715

#### Sécurité électrique

Degré d'encrassement 2 en cas de montage dans l'armoire de commande avec protection IP 54, isolement de protection

#### Protection

Boîtier : IP 40 selon EN 60529 Bornier : IP 20 selon FN 60529

#### NRR 2-52, NRR 2-53 suite

#### Poids

env. 0,5 kg.

#### Température ambiante

à la mise sous tension 0 ... 55 °C en service  $-10 \dots 55$  °C

#### Température de transport

-20 ... +80 °C (<100 heures), n'enclencher qu'après un temps de dégivrage de 24 heures.

#### Température de stockage

-20 ... +70 °C, n'enclencher qu'après un temps de dégivrage de 24 heures.

#### Humidité relative

95 % max., sans condensation

#### **Homologations :**

Homologation TÜV

Fiche technique VdTÜV niveau d'eau 100 : Exigences concernant les dispositifs de régulation et de limitation du niveau d'eau. N° d'homologation : TÜV  $\cdot$  WR  $\cdot$  XX-427

(voir plaque d'identification)

#### **URB 50**

#### Alimentation électrique

24 V DC +/- 20 %

Fusible interne automatique

Puissance absorbée 8 VA

Entrée / sortie Interface d'échange de données avec le régulateur de niveau NRR 2-52, NRR 2-53.

#### Interface de commande

Écran tactile analogique de type résistif, résolution 480x271 pixels, avec éclairage.

#### Dimensions

Plaque frontale 147x107 mm Découpe pour panneau de commande 136x96 mm Profondeur 56 + 4 mm

#### **Raccordement électrique**

1 connecteur à 3 pôles, 1 connecteur SUB-D à 9 pôles.

#### Protection

Façade : IP 65 selon EN 60529 Dos : IP 20 selon EN 60529

#### Poids

env. 1,0 kg.

## Données techniques suite

#### URB 50 suite

#### **Température ambiante**

à la mise sous tension 0 ° ... 55 °C en service  $-10^{\circ}$  ... 55 °C

Température de transport -20° ... +80 °C (<100 heures), n'enclencher qu'après un temps de dégivrage de 24 heures.

#### Température de stockage

-20° ... +70 °C, n'enclencher qu'après un temps de dégivrage de 24 heures.

#### **Humidité relative**

5-85 % max., sans condensation

#### Conditionnement

#### NRR 2-52

1 régulateur de niveau NRR 2-50 1 exemplaire des instructions de montage et de mise en service

#### NRR 2-53

1 régulateur de niveau NRR 2-51

1 exemplaire des instructions de montage et de mise en service

#### **URB 50**

1 appareil de commande et de visualisation URB 50

1 ligne de données L = 5 m

## Dans l'armoire de commande : monter le régulateur de niveau

#### Dimensions NRR 2-52, NRR 2-53

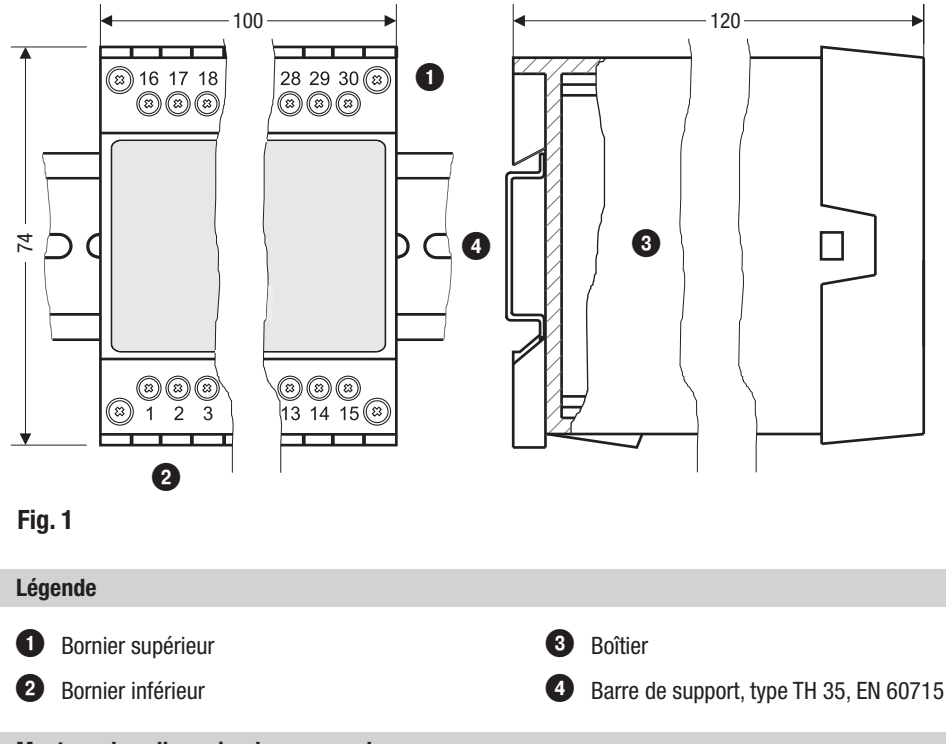

Montage dans l'armoire de commande

Les régulateurs de niveau NRR 2-52, NRR 2-53 sont encliquetés dans l'armoire de commande sur une barre de support type TH 35, EN 60715. Fig. 1

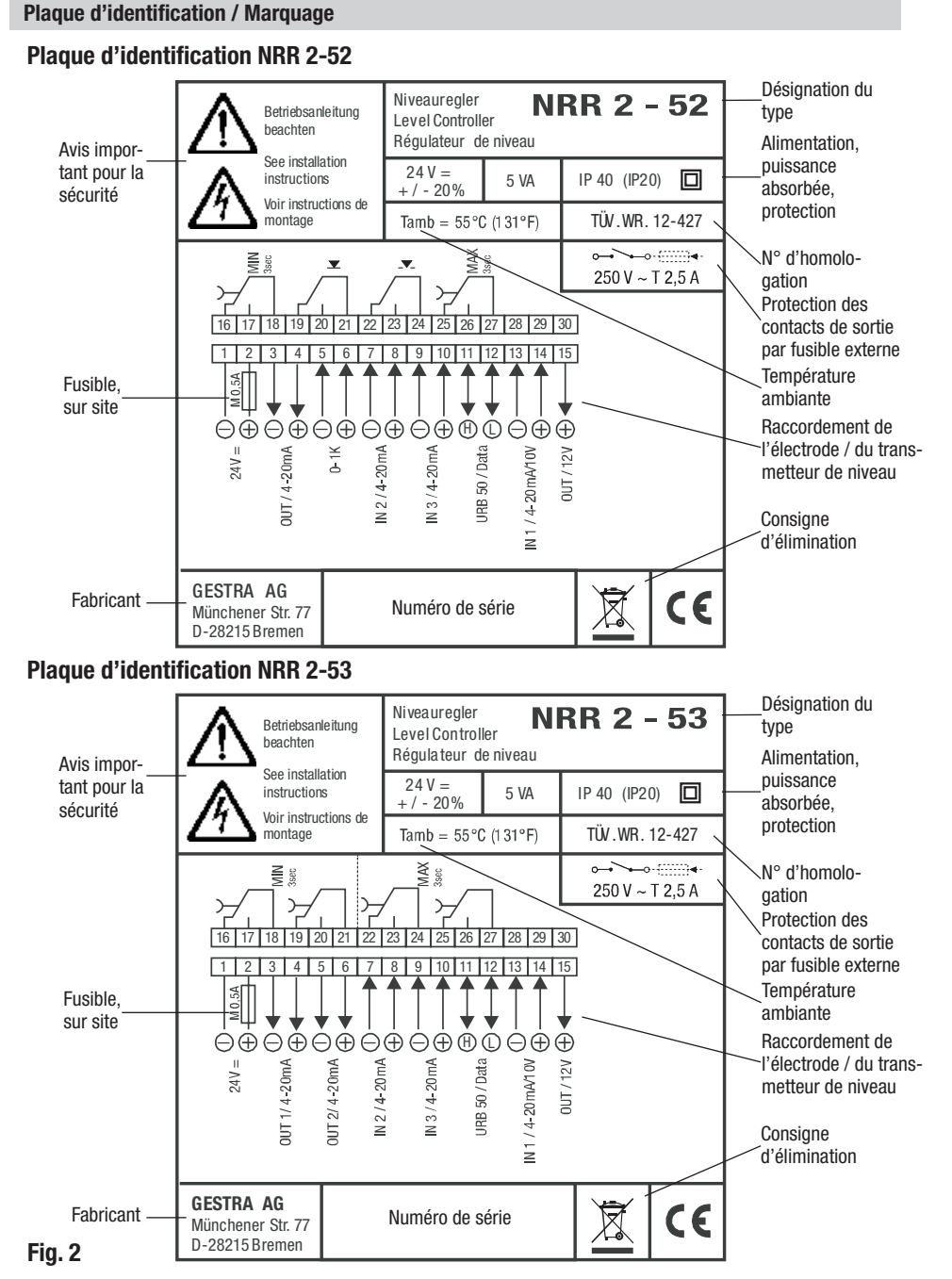

## Dans l'armoire de commande : monter l'appareil de commande et de visualisation

#### **Dimensions URB 50**

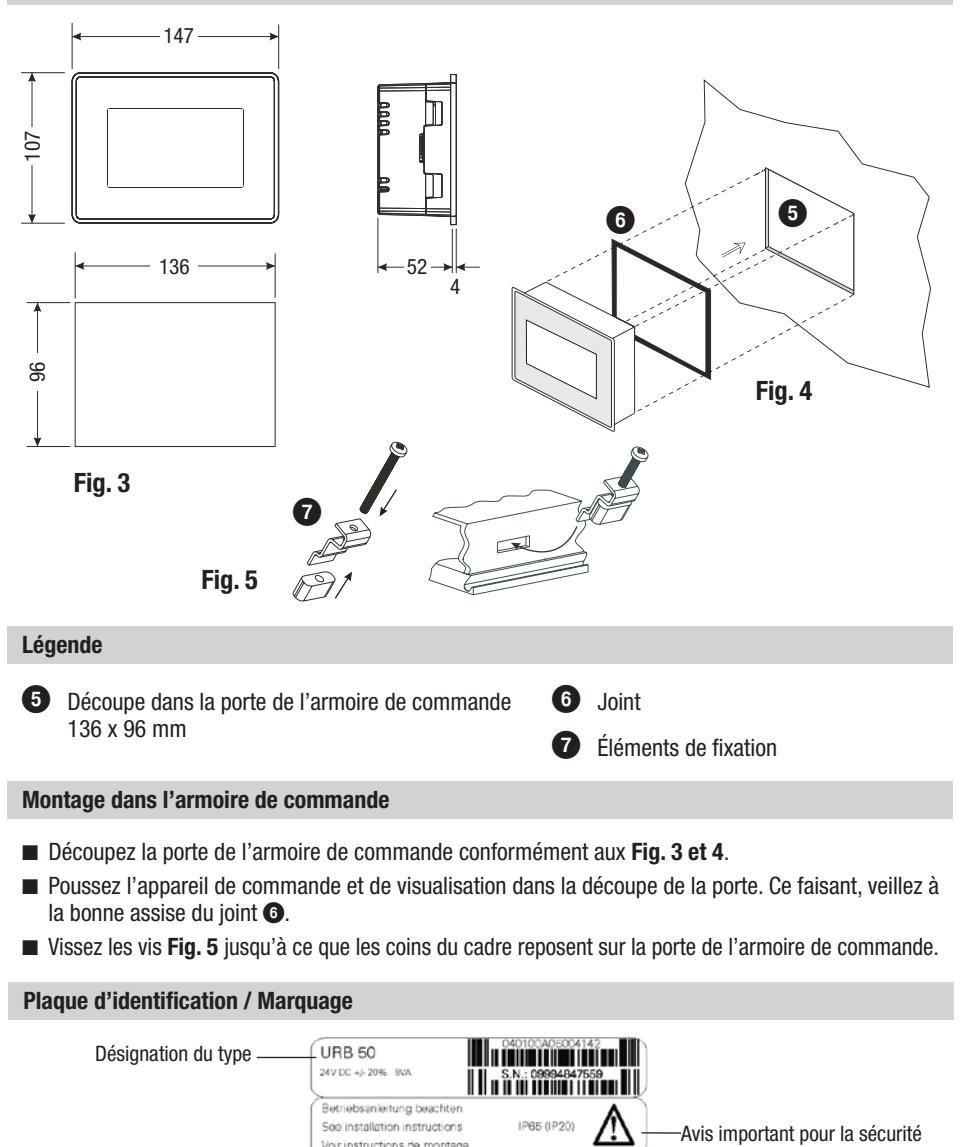

Fig. 6

Température ambiante

Fabricant

Tamb=55°C (131°F)

D-28215 Bremen

ANW-Nr 307380-01

GESTRA AG · Münchener Straße 77 ·

Mat -Nr 392775

Consigne d'élimination

## Dans l'armoire de commande : effectuer le raccordement électrique du régulateur de niveau

Schéma de raccordement du régulateur de niveau NRR 2-52

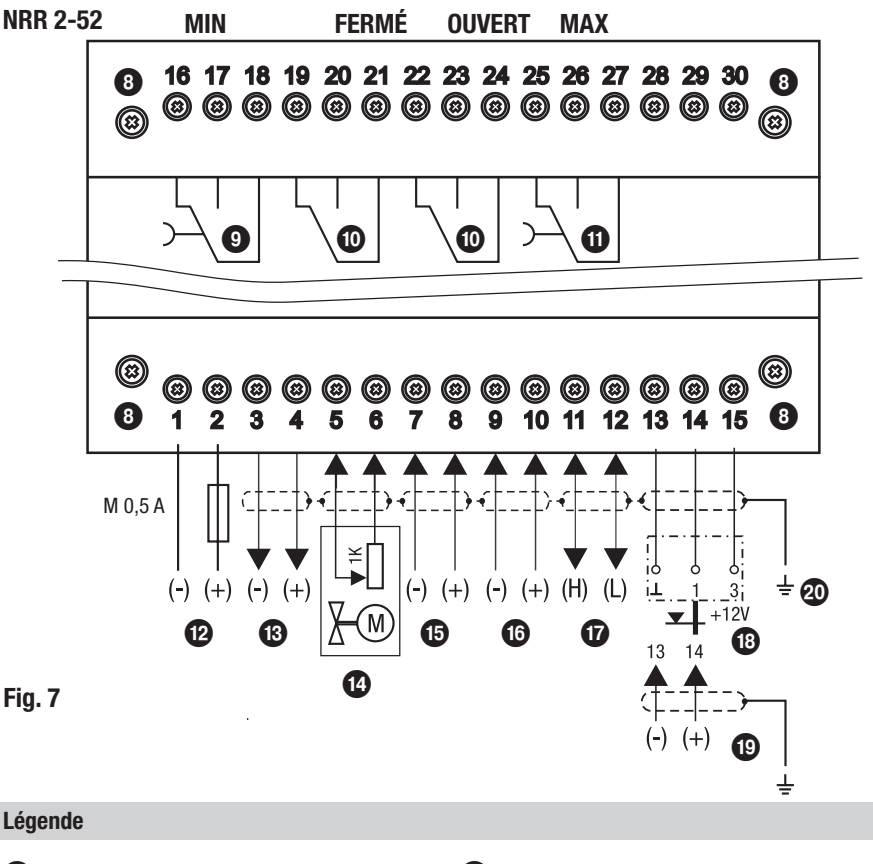

- 8 Vis de fixation du bornier
- 9 Contact de sortie MIN, temporisation de l'arrêt 3 secondes
- Contacts de sortie pour commande du robinet de réglage
- Contact de sortie MAX, temporisation de l'arrêt 3 secondes
- Raccordement de l'alimentation électrique
   24 V DC avec fusible sur site M 0,5 A
- **13** Sortie de valeur réelle 4-20 mA (option)
- Affichage de la position du robinet par le potentiomètre 0 1000  $\Omega$

- IN 2 / 4-20 mA quantité d'eau d'alimentation (option)
- IN 3 / 4-20 mA quantité de vapeur (option)
- Ligne de données appareil de commande et de visualisation URB 50
- Électrodes de niveau NRG 21-..; NRG 26-21
- Transmetteur de niveau NRGT 26-1, 4-20 mA, avec point de mise à la terre
- Point de mise à la terre central (PMTC) dans l'armoire de commande

## Dans l'armoire de commande : effectuer le raccordement électrique du régulateur de niveau suite

Schéma de raccordement du régulateur de niveau NRR 2-53

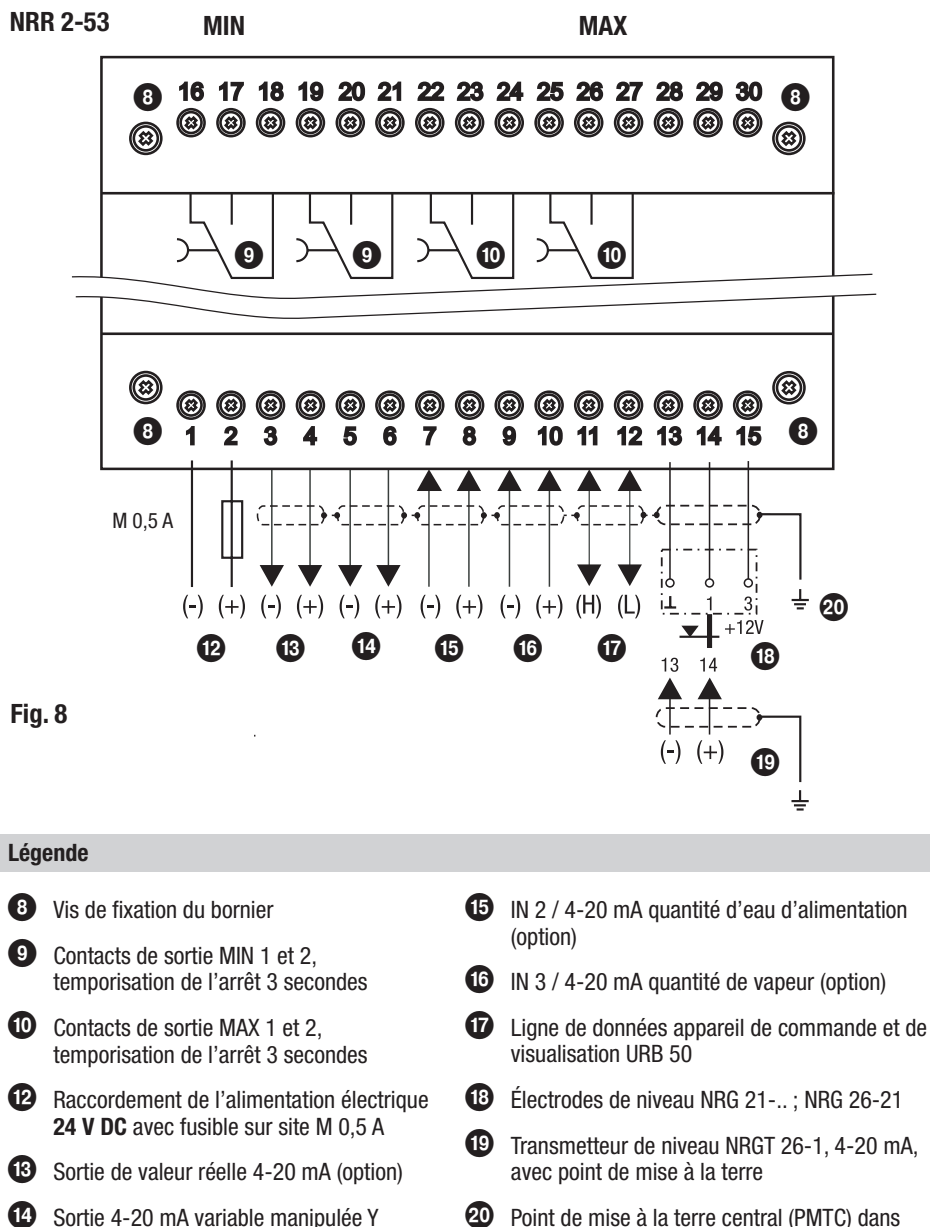

Point de mise à la terre central (PMTC) dans l'armoire de commande

## Dans l'armoire de commande : effectuer le raccordement électrique de l'appareil de commande

#### Dos de l'appareil, position des connecteurs

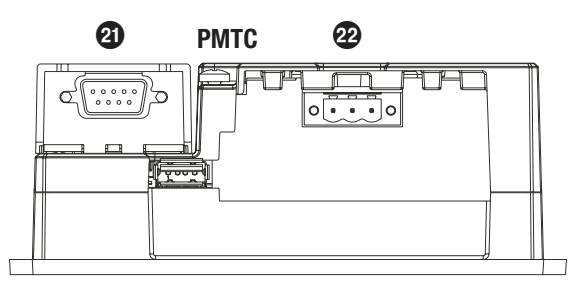

#### Fig. 9

Raccordement de l'alimentation électrique

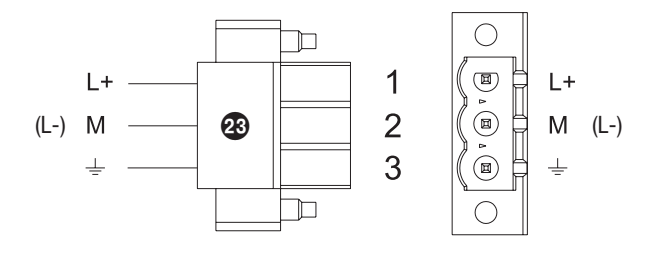

#### Fig. 10

Affectation ligne de données NRR 2-52, NRR 2-53 - URB 50

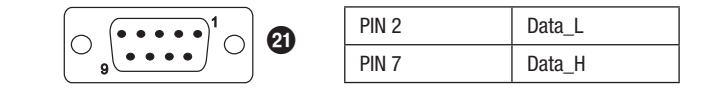

#### Fig. 11

#### Légende

- 2 Connecteur SUB-D à 9 pôles pour la ligne de données
- 2 Connecteur à 3 pôles pour le raccordement de l'alimentation électrique 24 V DC
- 23 Raccordement de l'alimentation électrique 24 V DC, affectation des connecteurs

## Dans l'armoire de commande : effectuer le raccordement électrique du régulateur de niveau / de l'appareil de commande

#### Raccordement de l'alimentation électrique

Le régulateur de conductibilité et l'appareil de commande sont alimentés chacun en 24 V DC et sont dotés d'une protection par fusible interne (URB) ou externe (NRR 2-5.., M 0,5 A).

Veuillez utiliser un bloc d'alimentation de sécurité avec séparation électrique sûre.

La séparation par rapport aux tensions présentant un risque au contact dans ce bloc d'alimentation doit satisfaire au moins aux exigences d'un isolement double ou renforcé selon l'une des normes suivantes : DIN EN 50178, DIN EN 61010-1, DIN EN 60730-1 ou DIN EN 60950.

Après avoir établi l'alimentation électrique et démarré l'appareil, la LED du régulateur de niveau NRR 2-52, NRR 2-53 est allumée en vert.

#### Raccordement des contacts de sortie

Affectez le bornier supérieur (3) (bornes 16-23) conformément aux fonctions de coupure souhaitées et commandées. Protégez les contacts de sortie avec un fusible externe T 2,5 A.

La désactivation de consommateurs inductifs provoque des surtensions susceptibles de gêner fortement le fonctionnement des installations de commande et de régulation. Les consommateurs inductifs raccordés doivent être déparasités conformément aux indications du fabricant (dispositif étouffeur d'étincelles).

#### Raccordement de l'électrode / du transmetteur de niveau

Veuillez utiliser un câble de commande blindé à plusieurs fils d'une section minimale de 0,5 mm<sup>2</sup>, par ex. LiYCY 4 x 0,5 mm<sup>2</sup> et d'une longueur maximale de 100 m pour raccorder les appareils.

Affectez le bornier conformément au schéma de raccordement. Fig. 7, 8

Raccordez le blindage conformément au schéma de raccordement.

Posez les câbles de liaison vers les appareils en les séparant des câbles à courant fort.

#### Raccordement ligne de données régulateur de niveau / appareil de commande et de visualisation

Un câble de commande préconfectionné avec prise est fourni pour raccorder les appareils, affectation du bornier conformément au schéma de raccordement. **Fig. 7, 8** 

Si vous n'utilisez pas le câble de commande préconfectionné, posez dans ce cas un câble de commande blindé à plusieurs fils comme câble de raccordement, par ex. LiYCY 2 x 0,25 mm<sup>2</sup>, section minimale de 0,25 mm<sup>2</sup>, longueur maximale de 30 m. Affectez le bornier conformément au schéma de raccordement, **Fig. 7, 8.** Affectez le connecteur SUB-D à 9 pôles conformément à la **Fig. 11**.

Reliez le point de mise à la terre du boîtier (URB 50) au point de mise à la terre central dans l'armoire de commande.

Ne raccordez le blindage **qu'une seule fois** au point de mise à la terre central (PMTC) dans l'armoire de commande. Posez les câbles de liaison vers les appareils en les séparant des câbles à courant fort.

#### Raccordement potentiomètre (affichage de la position du robinet) raccordements IN.. / OUT / 4-20 mA

Veuillez utiliser un câble de commande blindé à plusieurs fils d'une section minimale de 0,5 mm<sup>2</sup>, par ex. LiYCY 2 x 0,5 mm<sup>2</sup> et d'une longueur maximale de 100 m pour effectuer le raccordement. Veuillez tenir compte de la charge maximale de 500 0hm aux sorties.

Affectez le bornier conformément au schéma de raccordement. **Fig. 7, 8** 

Ne raccordez le blindage **qu'une seule fois** au point de mise à la terre central (PMTC) dans l'armoire de commande. Posez les câbles de liaison en les séparant des câbles à courant fort.

## Dans l'armoire de commande : effectuer le raccordement électrique du régulateur de niveau / de l'appareil de commande suite

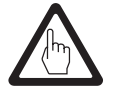

#### Attention

N'utilisez pas de bornes non affectées comme bornes d'accès.

## Dans l'installation : effectuer le raccordement électrique de l'électrode / du transmetteur de niveau

#### Raccordement de l'électrode / du transmetteur de niveau

En utilisation conforme, les régulateurs de niveau NRR 2-52, NRR 2-53 peuvent être interconnectés avec les électrodes de niveau NRG 21-.. ou NRG 26-21 ainsi qu'avec le transmetteur de niveau NRGT 26-1.

Veuillez utiliser un câble de commande blindé à plusieurs fils d'une section minimale de 0,5 mm<sup>2</sup>, par ex. LiYCY 4 x 0,5 mm<sup>2</sup> et d'une longueur maximale de 100 m pour raccorder les appareils.

Raccordez le blindage conformément au schéma de raccordement.

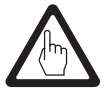

#### Attention

- Veuillez mettre les appareils en service à l'aide des instructions de montage et de mise en service de NRG 21-.., NRG 26-21 ou NRGT 26-1.
- Posez les câbles de liaison vers les appareils en les séparant des câbles à courant fort.
- Le transmetteur de niveau doit être raccordé à sa propre alimentation électrique.

## Régulateur de niveau : réglage donné en usine

#### Régulateurs de niveau NRR 2-52, NRR 2-53

Le régulateur de niveau est fourni avec les réglages donnés en usine suivants :

- Temporisation de l'arrêt : 3 s (fixe)
- Entrée configurée comme entrée de tension pour le raccordement d'une électrode de niveau NRG 21-.. ou NRG 26-21.
- Plage de mesure = 100 %
- Point de coupure MAX = 80 % (NRR 2-53 : 80 %, 60 %)
- Point de coupure MIN = 20 % (NRR 2-53 : 40 %, 20 %)
- Valeur de consigne = 50 %
- Plage proportionnelle Pb = + / 20 % de la valeur de consigne
- Temps de compensation Ti = 0 %
- Zone neutre = +/-5% de la valeur de consigne
- Temps de fonctionnement du robinet tt = 40 s
- Fonctionnement de la régulation sur l'arrivée

Régulateurs de niveau NRR 2-52, NRR 2-53 : Commutateur code @ : tous les commutateurs sur la position OFF.

## Régulateur de niveau : modification du réglage donné en usine

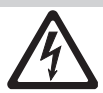

#### Danger

Le bornier supérieur 🖲 de l'appareil est sous tension pendant le service ! De graves blessures peuvent être provoquées par l'électricité !

Avant d'effectuer des travaux sur le bornier (montage, démontage, raccordement des câbles), il convient de toujours mettre l'appareil **hors tension** !

#### Commuter l'entrée de l'électrode / du transmetteur de niveau et modifier la fonction

Le circuit d'entrée et la fonction sont déterminés par le commutateur code **4**. Pour effectuer des modifications, le commutateur code est accessible comme suit :

- Couper l'alimentation.
- Bornier inférieur : desserrer les vis de fixation gauche et droite. Fig. 7, 8
- Retirer le bornier.

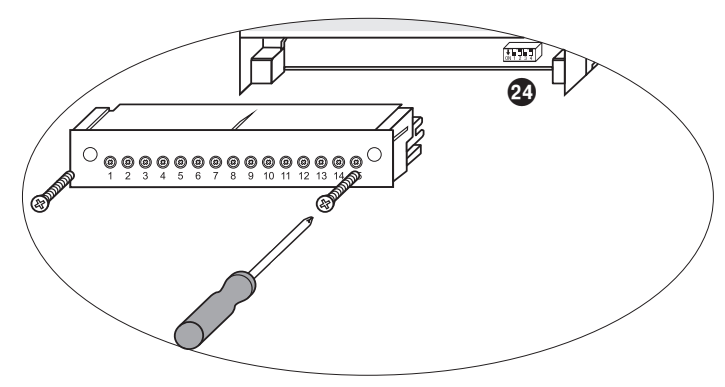

#### Fig. 12

Au terme des modifications :

- Mettre en place le bornier inférieur et resserrer les vis de fixation à fond.
- Rétablir l'alimentation électrique, l'appareil redémarre.

## Régulateur de niveau : modification du réglage donné en usine suite

#### Commuter l'entrée de l'électrode / du transmetteur de niveau et modifier la fonction suite

Si vous souhaitez modifier le circuit d'entrée ou la fonction, commutez sur le commutateur code 29 les commutateurs S1 et S3 conformément au tableau **Fig. 12**.

| Commutateur code 2 Commutateur à bascule blanc                               |     |            |  |
|------------------------------------------------------------------------------|-----|------------|--|
| Régulateurs de niveau NRR 2-52, NRR 2-53                                     | S 2 | <b>S</b> 3 |  |
| Entrée pour le raccordement d'une électrode de<br>niveau NRG 21 ou NRG 26-21 |     | OFF        |  |
| Entrée pour le raccordement d'un transmetteur de niveau NRGT 26-1 *          |     | ON         |  |
| régulation sur l'arrivée                                                     | OFF |            |  |
| régulation sur la sortie                                                     | ON  |            |  |

#### Fig. 13

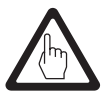

#### Attention

\* En cas de raccordement du transmetteur de niveau NRGT 26-1, veuillez régler la fin de la plage de mesure inférieure et la fin de la plage de mesure supérieure **uniquement** sur le transmetteur. Ce faisant, veuillez respecter les instructions de montage et de mise en service de NRGT 26-1 !

Sur le commutateur code 29, ne pas changer les commutateurs S1 et S4 de position !

#### **Outillage**

- Tournevis taille 3,5 x 100 mm, entièrement isolé suivant VDE 0680-1.
- Tournevis taille 2 x 100 mm, entièrement isolé suivant VDE 0680-1.

gris = réglage donné en usine

## Avant la mise en service du régulateur de niveau

#### Déterminer la plage de mesure

- Début de la plage de mesure inférieure, réglable
- Fin de la plage de mesure supérieure, réglable

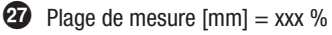

- 28 Plages inactives
- 29 Encombrement maximal à 238 °C

Réglez le début et la fin de la plage de mesure pour mesurer le niveau. Il en résulte la plage de mesure **(3)**.

Veuillez convertir la plage de mesure en pourcentage !

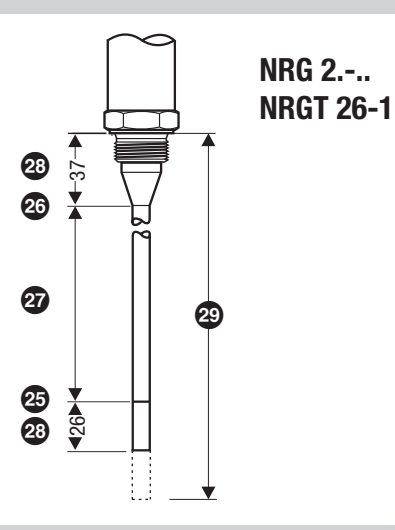

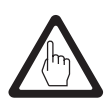

#### Attention

En cas de raccordement du transmetteur de niveau NRGT 26-1, veuillez régler la fin de la plage de mesure inférieure et la fin de la plage de mesure supérieure **uniquement** sur le transmetteur.

## Appareil de commande et de visualisation URB 50

#### Interface de commande

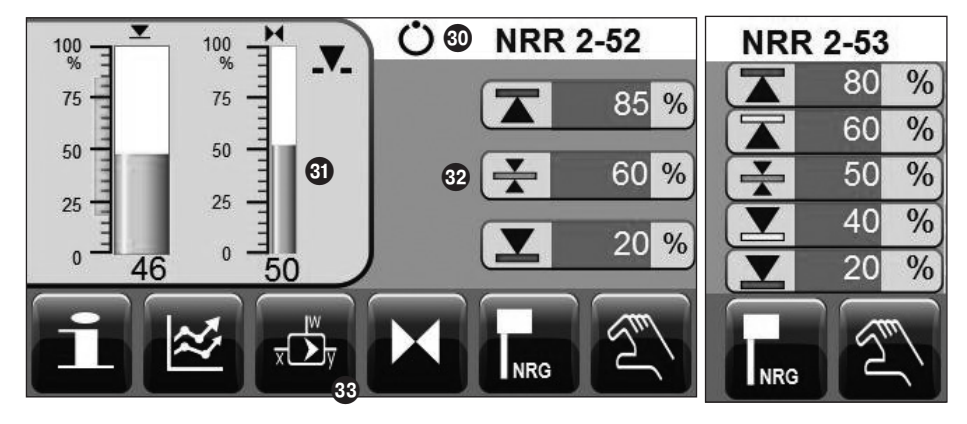

#### Écran de base

#### Légende

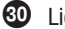

- 30 Ligne d'état
- 3 Champ d'affichage
- 32 Champ de saisie
- 33 Clavier

#### Établir l'alimentation électrique

Veuillez établir l'alimentation du régulateur de niveau NRR 2-5.. et de l'appareil de commande et de visualisation URB 50. La LED du régulateur de niveau s'allume d'abord en orange, puis devient verte. L'écran de base s'affiche dans l'appareil de commande.

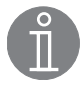

#### Remarque

Si aucun réglage n'est effectué, la luminosité de l'écran sera réduite au bout d'environ 2 minutes.

Si vous avez appelé l'une des autres pages à partir de l'écran de base sans effectuer de réglage, vous revenez automatiquement à l'écran de base après environ 5 minutes. (Time out)

## Appareil de commande et de visualisation URB 50 suite

## Signification des symboles

| Sym-<br>bole | Signification                                                                                                    | Sym-<br>bole | Signification                                                                                                    |
|--------------|----------------------------------------------------------------------------------------------------|--------------|----------------------------------------------------------------------------------------------------|
|              | Point de coupure MAX                                                                                                    |              | Point de coupure MAX 2 (NRR 2-53)                                                                                                    |
|              | Point de coupure MIN                                                                                                    |              | Point de coupure MIN 2 (NRR 2-53)                                                                                                    |
| *            | Valeur de consigne                                                                                                    |              | Niveau                                                                                                    |
|              | Niveau évalué en tenant compte de<br>l'effet de la différence (quantité de va-<br>peur - quantité d'eau d'alimentation).               | X            | Position du robinet de réglage                                                                                                    |
|              | La position OUVERT du robinet de<br>réglage est commandée.                                                                             | -            | La position FERMÉ du robinet de réglage est commandée.                                                                                |
| NRG          | Appeler la page des paramètres de<br>l'électrode de niveau. La touche est<br>masquée lorsqu'un transmetteur de<br>niveau est raccordé. | 0%           | Calibrage début de la plage de<br>mesure (niveau) et robinet FERMÉ (af-<br>fichage de la position du robinet par le<br>potentiomètre) |
| %            | Calibrage fin de la plage de mesure<br>(niveau)                                                                                        |              |                                                                                                    |
| Η            | Appeler la page des paramètres du robinet<br>de réglage. La touche ne s'affiche que<br>pour le régulateur de niveau NRR 2-52.          | 100%         | Calibrage robinet OUVERT<br>(affichage de la position du robinet par le<br>potentiomètre)                                             |
| z divi       | Appeler la page des paramètres du régulateur.                                                                                          | Pb           | Plage proportionnelle, réglable entre<br>10 - 150 % par rapport à la valeur de<br>consigne                                            |
| Ti           | Temps de compensation, réglable<br>entre 0 - 120 s                                                                                     | ш            | Zone neutre, réglable entre 0 - 5 % par<br>rapport à la valeur de consigne                                                            |
| tt           | Temps de fonctionnement du robinet,<br>réglable entre 10 - 600 s                                                                       |              |                                                                                                    |
|              | Appeler la page des paramètres du                                                                                                    | H2O          | Quantité d'eau d'alimentation                                                                                                    |
| at y         | régulateur à 3 composants.                                                                                                    | (;)<br>(;)   | Quantité de vapeur                                                                                                    |
|              | Appeler la page des paramètres des en-<br>trées de signaux analogiques 4-20 mA.                                                        | $\approx$    | Appeler la page des tendances.                                                                                                    |
| ••           | Dans la fenêtre des tendances, faire défiler 1 heure en avant.                                                                         | ••           | Dans la fenêtre des tendances, faire défi-<br>ler 1 heure en arrière.                                                                 |
| Q            | Courbe de tendance, zoom arrière (les temps deviennent plus longs).                                                                    | -            |                                                                                                    |
| Ð            | Courbe de tendance, zoom avant (les temps deviennent plus courts).                                                                     |              | Appeier la page des informations.                                                                                                    |

## Appareil de commande et de visualisation URB 50 suite

#### Signification des symbolesuite

| Sym-<br>bole | Signification                                          | Sym-<br>bole | Signification                                   |
|--------------|--------------------------------------------------------|--------------|-------------------------------------------------|
| <b></b>      | Régulation sur l'arrivée activée.                      | 1            | Régulation sur la sortie activée.               |
| Թ            | Connexion                                              | 0            | Déconnexion                                     |
| 25-27        | Point de coupure MAX, test des relais.                 | 16 17 18     | Point de coupure MIN, test des relais.          |
| 3            | Connecté                                               | 0            | Déconnecté                                      |
| *,           | Régler un nouveau mot de passe.                        | *            | Nouveau mot de passe                            |
| 9/*          | Désactiver la gestion des mots de passe.               | 0ª           | Mot de passe                                    |
| $\checkmark$ | Mot de passe attribué.                                 | IJ           | Revenir en arrière.                             |
| T            | Passage au mode manuel.                                | Ċ            | Passage au mode automatique                     |
|              | Commande manuelle pour le robinet de réglage.          |              | Réglage de la date et de l'heure                |
| $\wedge$     | Appeler le message d'alarme / la liste<br>des messages | $\land$      | Appeler la liste des messages                   |
|              | Message entré                                          |              | Message sorti                                   |
| #1           | Appeler la première ligne de la liste<br>des messages  | Ŧ            | Parcourir la liste des messages vers<br>le bas  |
|              | Appeler le message actif suivant                       |              | Parcourir la liste des messages vers<br>le haut |

## Mise en service

#### Régler les points de coupure MIN/MAX et la valeur de consigne

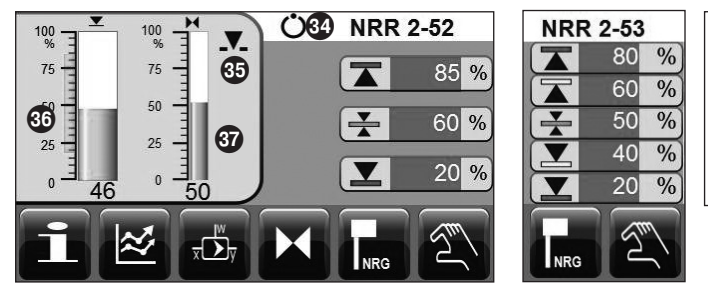

Appuyez sur le bouton vert pour chaque point de coupure. Veuillez entrer la valeur souhaitée en pourcentage sur le pavé numérique Fig. 2 qui apparaît.

#### Fig. 1

#### Pavé numérique

|   | lin<br>D | Max<br>10000 | Old<br>200 |
|---|----------|--------------|------------|
|   |          |              | 200        |
| 7 | 8        | 9            | Esc        |
| 4 | 5        | 6            | +          |
| 1 | 2        | 3            |            |
| 0 |          | -            |            |

Fig. 2

Dans les pages suivantes, les possibilités de saisie de paramètres, etc. sont identifiées par des boutons verts. Vous faites apparaître le pavé numérique vous permettant de saisir la valeur souhaitée en appuvant sur ces boutons. L'ancienne valeur et les limites de réglage s'affichent sur la ligne 33. Les saisies erronées peuvent être annulées avec la touche Backspace (retour). Appuvez sur la touche **Esc** si aucune saisie ne doit être faite. L'écran de base s'affiche. Vous validez la valeur en appuyant sur la touche Enter. L'écran de base réapparaît alors.

#### Légende

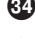

**34** Affichage d'état mode automatique

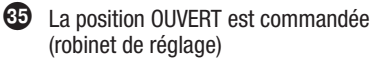

36 Affichage du niveau sous forme de barre, valeur réelle en %

37 Affichage du robinet de réglage sous forme de barre, position en %

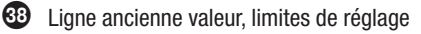

#### Régler la plage de mesure de l'électrode de niveau NRG 2.-..

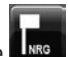

En appuyant sur la touche vous appelez la page des paramètres de l'électrode de niveau.

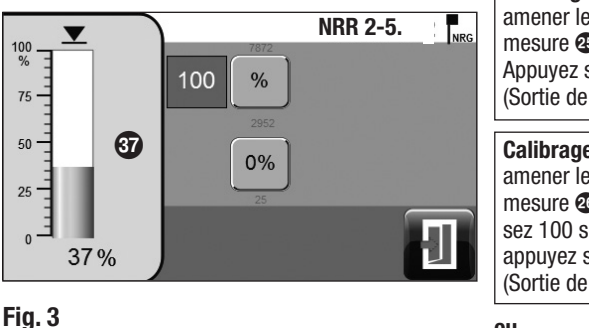

Uniquement l'électrode de niveau NRG 2.-.. : Régler le début et la fin de la plage de mesure, l'ordre du calibrage étant libre.

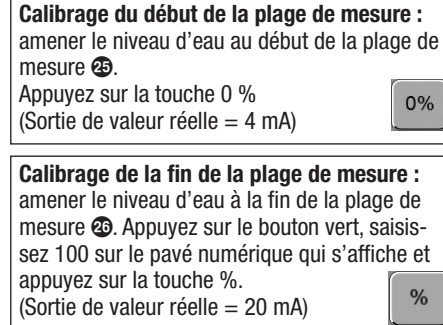

#### ou

Calibrage de la fin de la plage de mesure : amener le niveau d'eau à au moins 25 % de la plage de mesure souhaitée. Appuyez sur le bouton vert et saisissez 25 % par ex. sur le pavé numérique qui s'affiche. Appuyez sur la touche % et la valeur est interpolée à 100 % de la plage de mesure. (Sortie de valeur réelle = 20 mA)

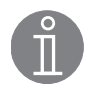

arrière.

#### Remarque

En appuyant sur la touche

Même si l'ordre est libre, n'oubliez pas le calibrage du début de la plage de mesure !

vous revenez en

#### Régler les paramètres de régulation

En appuyant sur la touche

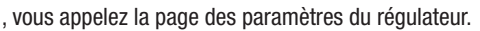

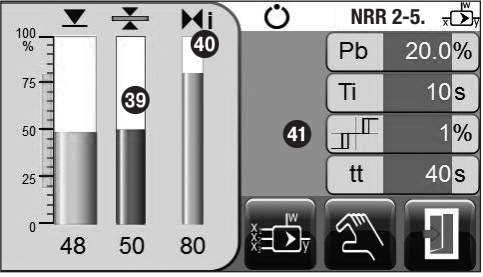

Appuyez sur le bouton vert pour chaque paramètre. Veuillez entrer la valeur souhaitée sur le pavé numérique qui apparaît.

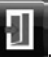

En appuyant sur la touche **E**, vous revenez en arrière ou vous appelez la page des paramètres de la régulation à 3 composants avec la touche

Fig. 4

#### Aides au réglage pour les paramètres de régulation

| Paramètre                                                                                                    |                 | Écart de régulation                                                                                                    |                                                                      | Robinet de réglage                                                                                       |  |
|----------------------------------------------------------------------------------------------------|-----------------|----------------------------------------------------------------------------------------------------|----------------------------------------------------------------------|----------------------------------------------------------------------------------------------------|--|
| plus important                                                                                                    |                 | grand écart de régulation constant réagit len                                                                                                    |                                                                      | itement                                                                                                  |  |
| Diago                                                                                                    | moins important | faible écart de régulation constant réagit rapi<br>éventuelle                                                                                                    |                                                                      | bidement et ouvre / ferme<br>ement en permanence                                                         |  |
| Plage<br>proportionnelle<br>Pb<br>Exemple<br>Exemple<br>Plage de mesure 100 % = 200<br>Valeur de consigne SP = 80 % d<br>Plage proportionnelle Pb = +/- 2<br>Avec une plage de mesure de 1<br>mm), la plage proportionnelle es<br>192 mm. |                 | Plage de mesure 100 % = 200 mm du verre<br>Valeur de consigne SP = 80 % de la plage de<br>Plage proportionnelle Pb = $+/-20$ % de la val<br>Avec une plage de mesure de 100 % (200 mm),<br>Ia plage proportionnelle est de $+/-16$ %<br>192 mm. | de regard<br>mesure =<br>leur de cons<br>m) et une va<br>b (+/- 32 m | 160 mm<br>signe = +/- 16 % = +/- 32 mm<br>aleur de consigne de 80 % (160<br>m) ou dans la plage de 128 à |  |
| Temps de plus important                                                                                                    |                 | correction lente                                                                                                    |                                                                      | réagit lentement                                                                                         |  |
| compensation<br><b>ti</b>                                                                                                    | moins important | correction rapide, le circuit de régulation présente<br>éventuellement une tendance à la suroscillation                                                                                                    |                                                                      | réagit rapidement                                                                                        |  |
| Zone neutre<br>4<br>moins important                                                                                                    |                 | la correction commence avec une temporisation                                                                                                    |                                                                      | ne réagit que si l'écart de                                                                              |  |
|                                                                                                    |                 | la correction commence rapidement                                                                                                    | tant que la zone neutre.                                             |                                                                                                    |  |
| Temps de<br>fonctionnement<br>du robinet <b>tt</b><br>(uniquement<br>NRR 2-52)                                                                                                    |                 |                                                                                                    |                                                                      | Réglez le temps de fonc-<br>tionnement indiqué par le<br>fabricant du robinet.                           |  |

#### Légende

39 Affichage de la valeur de consigne sous forme de barre, valeur en %

4 Affichage de la variable manipulée Y sous forme de barre, valeur en % par rapport à la course du robinet.

**4** Zone neutre

En appuyant sur la touche

#### Régler les paramètres de la régulation à 3 composants (option)

Les touches de réglage des paramètres de la régulation à 3 composants ne sont affichées que si le régulateur de niveau NRR 2-5.. a été livré en tant que régulateur à 3 composants.

vous appelez la page des paramètres de la régulation à 3 composants.

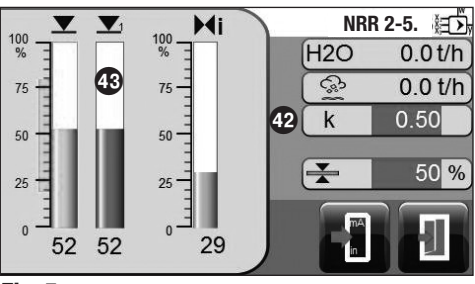

Appuvez sur le bouton vert pour saisir le facteur d'évaluation. Veuillez entrer la valeur souhaitée sur le pavé numérique qui apparaît. Le facteur évalue l'effet de la différence (quantité de vapeur - quantité d'eau d'alimentation) exercé sur le signal de niveau mesuré.

#### Fig. 5

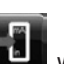

vous appelez la page des paramètres des entrées de signaux

En appuvant sur la touche analogiques 4-20 mA.

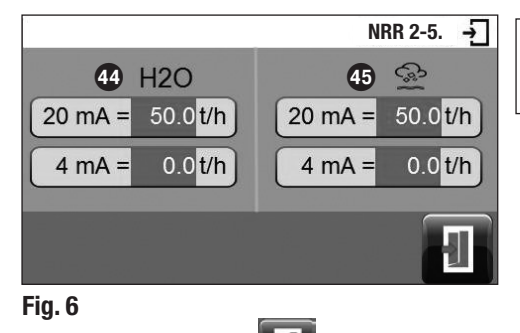

Appuyez sur le bouton vert pour chaque valeur de quantité. Veuillez entrer la valeur souhaitée sur le pavé numérique qui apparaît.

En appuyant sur la touche vous revenez à la Fig. 5.

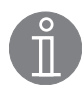

#### Remarque

Valeur réelle de régulation = niveau - (guantité de vapeur - guantité d'eau d'alimentation) x facteur d'évaluation. (Uniquement si quantité de vapeur - quantité d'eau d'alimentation > 0)

#### Légende

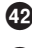

42 Facteur d'évaluation

- 43 Valeur réelle de régulation, évaluée en tenant compte de l'effet de la différence quantité de vapeur - quantité d'eau d'alimentation.
- 44 Quantité d'eau d'alimentation
- 45 Quantité de vapeur

#### Uniquement NRR 2-52 : calibrer le potentiomètre pour afficher la position du robinet

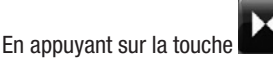

, vous appelez la page des paramètres du robinet de réglage.

Veuillez appuyer sur la touche in pour passer au mode manuel.

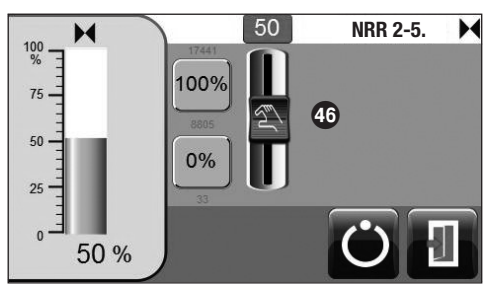

Calibrage robinet FERMÉ (0 %) : déplacez la commande manuelle vers le bas jusqu'à ce que 0 soit affiché dans le bouton vert. Appuyez sur la touche 0 %

Calibrage robinet OUVERT (100 %) : déplacez la commande manuelle vers le haut jusqu'à ce que 100 soit affiché dans le bouton vert. Appuyez sur la touche 100 % ou appuyez sur le bouton vert et saisissez 100 sur le pavé numérique.

#### Fig. 7

Repassez au mode automatique et revenez en arrière.

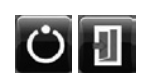

## Service

#### Commander manuellement le robinet de réglage

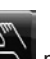

Veuillez appuyer sur la touche **four** pour passer au mode manuel.

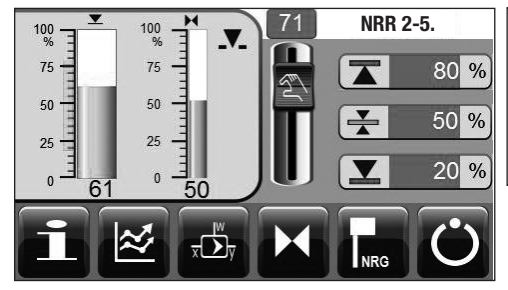

Déplacez la commande manuelle pour commander le robinet de réglage. L'ouverture du robinet s'affiche en % dans le bouton vert ou appuyez sur le bouton vert et saisissez l'ouverture souhaitée du robinet en % sur le pavé numérique.

## Fig. 8

Repassez au mode automatique.

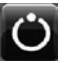

#### **Représenter les tendances**

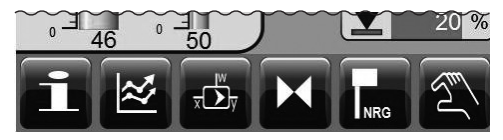

#### Fig. 1

 $\approx$ En appuyant sur la touche

, vous appelez la page des tendances.

| 00NRR 2-5100                                                                 |   | uyant sur la touche                                                                       |
|------------------------------------------------------------------------------|---|-------------------------------------------------------------------------------------------|
| <sup>3</sup> %<br>80<br>60                                                   | Ł | vous revenez 1 heure en arrière dans<br>la fenêtre des tendances                          |
| 40<br>20<br>40<br>20<br>40<br>20<br>28.02/12:30 DD.MM/hh:mm 28.02/13:00<br>0 | Θ | vous effectuez un zoom arrière sur<br>l'axe de temps (les temps deviennent<br>plus longs) |
|                                                                              | Ð | vous effectuez un zoom avant sur<br>l'axe de temps (les temps deviennent<br>plus courts)  |
|                                                                              | ¥ | vous avancez d'1 heure dans la<br>fenêtre des tendances                                   |
| 47 12:00 12:30 DD//ML-hhr.mm 13:00 <sup>U</sup>                              |   | vous appelez la fenêtre des tendances<br>de la régulation à 3 composants                  |
|                                                                              |   | vous rappelez la fenêtre des<br>tendances de la régulation (Fig. 9).                      |
|                                                                              |   |                                                                                           |

En appuyant sur la touche **E**, vous revenez à la Fig. 4.

#### Légende

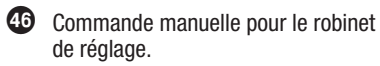

| Désignation des courbes de tendance |                                              |  |  |  |
|-------------------------------------|----------------------------------------------|--|--|--|
|                                     | Niveau, courbe verte                         |  |  |  |
| M                                   | Position du robinet de réglage, courbe grise |  |  |  |
| *                                   | Valeur de consigne, courbe vert foncé        |  |  |  |
|                                     | Message d'alarme, courbes rouges             |  |  |  |
| H2O                                 | Quantité d'eau d'alimentation, courbe bleue  |  |  |  |
|                                     | Niveau, corrigé, courbe vert foncé           |  |  |  |
| िः।                                 | Quantité de vapeur, courbe rouge             |  |  |  |

#### Test alarmes MIN / MAX, saisie de la date et de l'heure

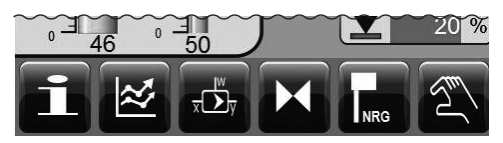

#### Fig. 1

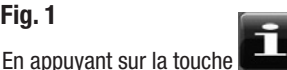

vous appelez la page des informations.

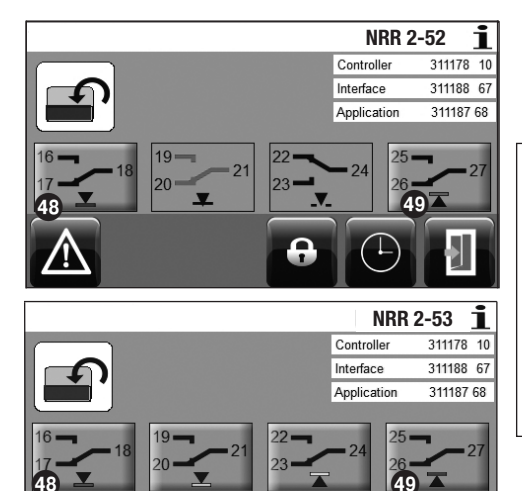

#### Test alarme MIN

Appuyez sur la touche 49 pendant au moins 3 secondes. Au terme de la temporisation de l'arrêt. le contact de sortie 17-18 s'ouvre et apparaît sur fond rouge.

#### Test alarme MAX

Appuyez sur la touche 🚇 pendant au moins 3 secondes. Au terme de la temporisation de l'arrêt, le contact de sortie 26-27 s'ouvre et apparaît sur fond rouge.

Fig. 11

En appuyant sur la touche

vous appelez la page de l'heure/de la date.

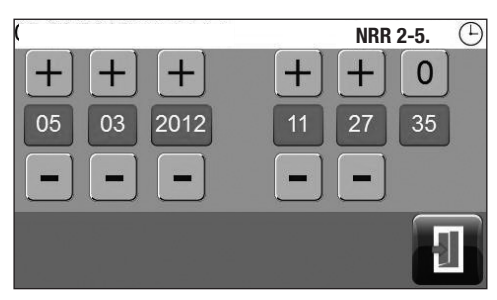

Appuyez sur les boutons verts et saisissez le jour, le mois, l'année ainsi que l'heure, les minutes et les secondes sur le pavé numérique qui s'affiche. Vous pouvez également modifier la date et l'heure avec les touches +/-.

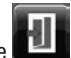

vous revenez

En appuyant sur la touche à la Fig. 11.

Fig. 12

#### Attribution du mot de passe et connexion

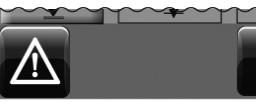

## L'attribution d'un mot de passe vous permet de protéger l'appareil de commande contre toute utilisation non autorisée.

#### Fig. 11

Pour attribuer un mot de passe, appuyez sur

la touche

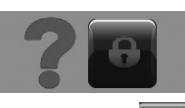

Appuyez une nouvelle fois sur la touche

. La Fig. 13 s'affiche.

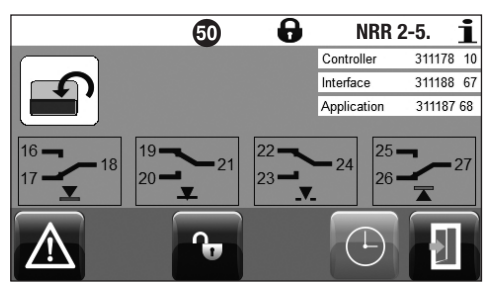

#### Fig. 13

Appuyez sur la touche

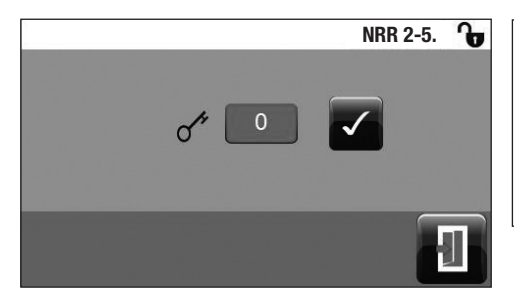

Appuyez sur le bouton vert et saisissez 0 sur le pavé numérique qui s'affiche pour la première mise en service.

Vous attribuez le mot de passe en appuyant sur la touche \_\_\_\_\_. La Fig. 15 s'affiche.

#### Fig. 14

#### Légende

**48** Touche de test alarme MIN

49 Touche de test alarme MAX

50 Symbole Déconnecté dans la ligne d'état

#### Attribution du mot de passe et connexion suite

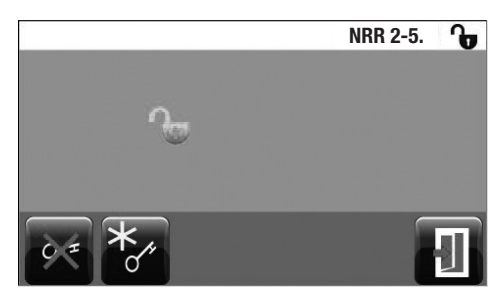

En appuyant sur la touche

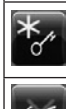

vous appelez la Fig. 16 afin d'attribuer un nouveau mot de passe.

vous désactivez la gestion des mots de passe.

vous revenez à l'écran de base. Tous les boutons et toutes les possibilités de saisie sont à présent autorisés

Fig. 15

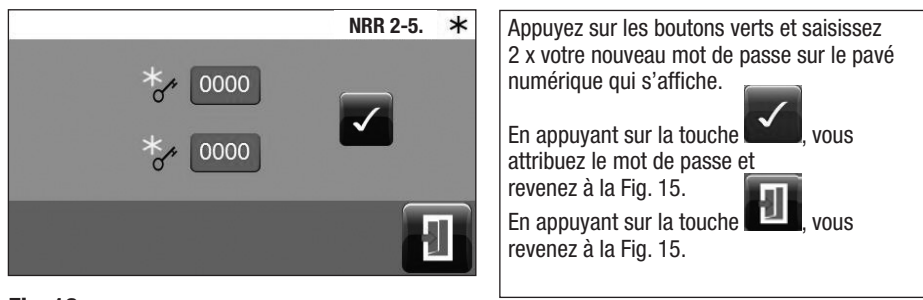

Fig. 16

#### Déconnexion

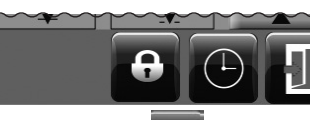

Vous pouvez vous déconnecter à nouveau après avoir modifié les paramètres et les réglages.

Pour vous déconnecter, appuyez sur la touche

Ce qui suit s'affiche :

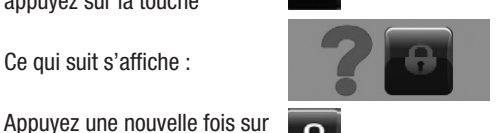

0 la touche. La Fig. 17 s'affiche.

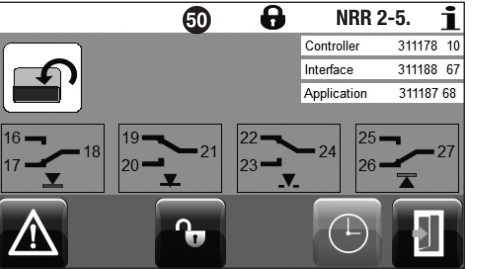

En appuyant sur la touche revenez à l'écran de base.

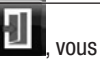

Tous les boutons et toutes les possibilités de saisie sont à présent bloqués. Le symbole Déconnecté s'affiche dans la ligne d'état.

Fig. 17

#### Liste des messages des défauts et des alarmes

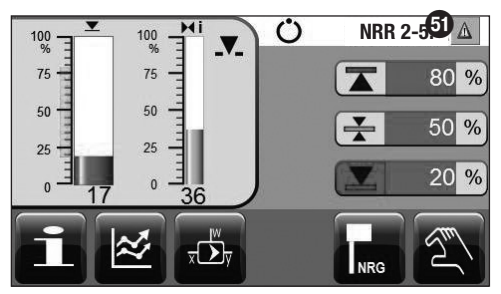

Exemple :

le point de coupure MIN n'est pas atteint. Le triangle d'avertissement 🕤 et le changement de couleur signalent la présence d'un message de défaut ou d'alarme.

En appuyant sur le triangle d'avertissement **(5)**, vous appelez directement la liste des messages, Fig. 20.

#### Fig. 18

Ou, en appuyant sur la touche

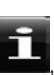

vous appelez la page des informations.

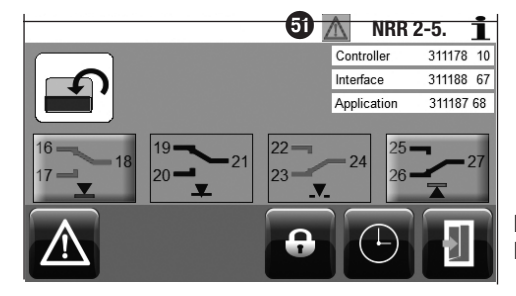

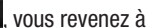

En appuyant sur la touche l'écran de base.

Fig. 19

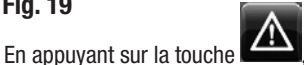

vous appelez la liste des messages.

| 14.            | .05.2012 | 2 15:06:36      | NRR 2-5.                 | $\mathbb{A}$ |  |  |  |  |
|----------------|----------|-----------------|--------------------------|--------------|--|--|--|--|
| #              | CODE     |                 |                          |              |  |  |  |  |
| 1              | A.002    | 14.05. 15:04:40 |                          |              |  |  |  |  |
| 2              | A.002    | 14.05. 14:24:45 | 14.05. 14:37:32          |              |  |  |  |  |
| 3              | A.001    | 14.05. 14:24:45 | 14.05. 14:37:3 <b>52</b> |              |  |  |  |  |
| 4              | E.006    | 14.05. 14:23:22 | 14.05. 14:37:40          |              |  |  |  |  |
| 5              | A.002    | 14.05. 09:58:38 | 14.05. 14:23:22          |              |  |  |  |  |
| #1 + A Fig. 20 |          |                 |                          |              |  |  |  |  |
|                |          |                 |                          |              |  |  |  |  |
|                |          |                 |                          |              |  |  |  |  |
|                |          |                 |                          |              |  |  |  |  |

| L'alarme active ou le défaut actif s'affiche sur fond rouge. En appuyant sur la touche |                                           |                                                                                                 |  |  |  |
|----------------------------------------------------------------------------------------|-------------------------------------------|-------------------------------------------------------------------------------------------------|--|--|--|
| $\triangle$                                                                            | vous appelez le message actif<br>suivant. |                                                                                                 |  |  |  |
|                                                                                        | ł                                         | vous parcourez la liste des<br>messages. (également<br>possible avec la com-<br>mande manuelle) |  |  |  |
| #1                                                                                     | vous appelez la première ligne.           |                                                                                                 |  |  |  |
| IJ                                                                                     | vous revenez à l'écran de base.           |                                                                                                 |  |  |  |

#### Légende

## Messages de défaut, d'alarme et d'avertissement

#### Affichage, diagnostic et remède

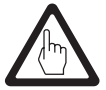

#### Attention

Avant de procéder au diagnostic de défaut, veuillez vérifier ce qui suit :

#### Alimentation électrique :

Les appareils sont-ils alimentés en courant conformément à ce qui figure sur la plaque d'identification ?

#### Câblage :

Le câblage correspond-il aux schémas de raccordement ?

| Liste des messages / fenêtre de message                             |                                                                                                    |                                                                                                    |  |  |  |  |
|---------------------------------------------------------------------|----------------------------------------------------------------------------------------------------|----------------------------------------------------------------------------------------------------|--|--|--|--|
|                                                                     | État / défaut                                                                                               | Remède                                                                                                    |  |  |  |  |
|                                                                     | Communication NRR/URB dérangée.                                                                             | Contrôler le raccordement électrique et redémarrer les<br>appareils en établissant et en coupant l'alimentation<br>électrique. |  |  |  |  |
| Code                                                                |                                                                                                    |                                                                                                    |  |  |  |  |
| A.001                                                               | Point de coupure MAX dépassé                                                                                |                                                                                                    |  |  |  |  |
| A.002                                                               | Point de coupure MIN pas atteint                                                                            |                                                                                                    |  |  |  |  |
| E.005                                                               | Électrode de niveau défectueuse, tension de mesure $<0,5$ V DC                                              | Contrôler l'électrode de niveau et la remplacer si<br>nécessaire. Contrôler le raccordement électrique.                        |  |  |  |  |
|                                                                     | Transmetteur de niveau défectueux, courant de mesure $< 4 \text{ mA}$                                       | Contrôler le transmetteur de niveau et le remplacer si nécessaire. Contrôler le raccordement électrique.                       |  |  |  |  |
| E.006                                                               | Électrode de niveau défectueuse, tension de mesure $> 7$ V DC                                               | Contrôler l'électrode de niveau et la remplacer si<br>nécessaire. Contrôler le raccordement électrique.                        |  |  |  |  |
|                                                                     | Transmetteur de niveau défectueux, courant de mesure $> 20 \text{ mA}$                                      | Contrôler le transmetteur de niveau et le remplacer si nécessaire. Contrôler le raccordement électrique.                       |  |  |  |  |
| E.101                                                               | En présence d'un potentiomètre dans le<br>robinet de réglage : valeurs de calibrage 0<br>et 100 % inversées | Effectuer un nouveau calibrage du robinet de réglage.                                                                          |  |  |  |  |
| E.102                                                               | Début et fin de la plage de mesure inversés                                                                 | Régler de nouveau la plage de mesure                                                                                           |  |  |  |  |
| E.103                                                               | Point de coupure MIN supérieur au point de coupure MAX                                                      | Régler de nouveau les points de coupure                                                                                        |  |  |  |  |
| En cas de défaut (E. xxx), les alarmes MIN et MAX sont déclenchées. |                                                                                                    |                                                                                                    |  |  |  |  |

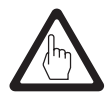

#### Attention

Veuillez respecter les instructions de montage et de mise en service de NRG 21-..., NRG 26-21 et NRGT 26-1 pour la suite du diagnostic de défaut.

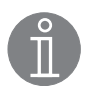

#### Remarque

Si un défaut survient dans le régulateur de niveau, les alarmes MIN et MAX sont déclenchées et l'appareil redémarre.

Si cela se reproduit sans cesse, il convient de remplacer l'appareil.

## **Autres remarques**

#### Mesures contre les perturbations à haute fréquence

Les perturbations à haute fréquence sont générées par ex. par des commutations dont les phases ne sont pas synchrones. Si de telles perturbations surviennent provoquant des pannes sporadiques, nous recommandons les mesures de déparasitage suivantes :

- Les consommateurs inductifs doivent être déparasités conformément aux indications du fabricant (dispositif étouffeur d'étincelles).
- Poser le câble de liaison vers l'électrode ou le transmetteur de niveau en le séparant des câbles à courant fort.
- Augmenter les distances par rapport aux consommateurs à l'origine des perturbations.
- Contrôlez le raccordement du blindage au point de mise à la terre central (PMTC) dans l'armoire de commande.
- Déparasitage HF grâce à des bagues en ferrite à clapet.

#### Mettre hors service / remplacer le régulateur de niveau NRR 2-5..

- Couper l'alimentation électrique et mettre l'appareil hors tension !
- Retirer les borniers supérieur et inférieur : desserrer les vis de fixation gauche et droite. Fig. 12
- Desserrer l'élément de blocage blanc sur la face inférieure de l'appareil et retirer l'appareil de la barre de support

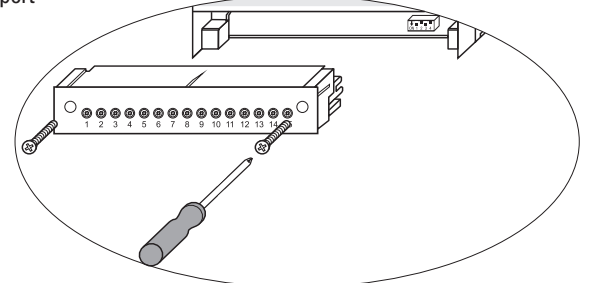

#### Fig. 12

#### Mettre hors service / remplacer l'appareil de commande et de visualisation URB 50

- Couper l'alimentation électrique et mettre l'appareil hors tension !
- Retirer les connecteurs Fig. 10 et 11.
- Desserrer les vis Fig. 5 et enlever les éléments de fixation.
- Faire sortir l'appareil de la découpe dans la porte de l'armoire de commande en appuyant.

#### Élimination

Pour éliminer les appareils, il convient de respecter les prescriptions légales en matière d'élimination des déchets.

Si des défauts apparaissent qui ne peuvent être éliminés avec ces instructions de montage et de mise en service, veuillez vous adresser à notre service technique.

## Notes

## Notes

## Notes

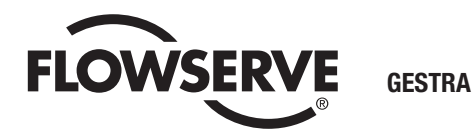

Vous trouverez nos filiales dans le monde entier sous :

#### www.gestra.de

#### **Belgique**

MRC Transmark n.v. Bredastraat 129/133 B-2060 Antwerpen Tel. 0032 3 / 2 05 13 20 Fax 0032 3 / 2 32 84 34 E-Mail belgium@mrctransmark.com Web www.mrctransmark.com

#### France

 MRC Transmark France SAS

 23, Boulevard de l'Oise

 CS 20515

 95031 Cergy Pontoise Cedex

 Tel.
 00 33 (0)1 30 73 61 00

 Fax
 00 33 (0)1 30 73 61 01

 E mail info-vapeur@mrcglobal.com

 Web
 www.mrcglobal.com

## **GESTRA AG**

 Postfach 10 54 60, D-28054 Bremen

 Münchener Str. 77, D-28215 Bremen

 Tél.
 0049 (0)421 35 03-0

 Fax
 0049 (0)421 35 03-393

 E-mail
 gestra.ag@flowserve.com

 Web
 www.gestra.de

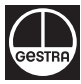